## ¿Cómo funciona la tienda online?

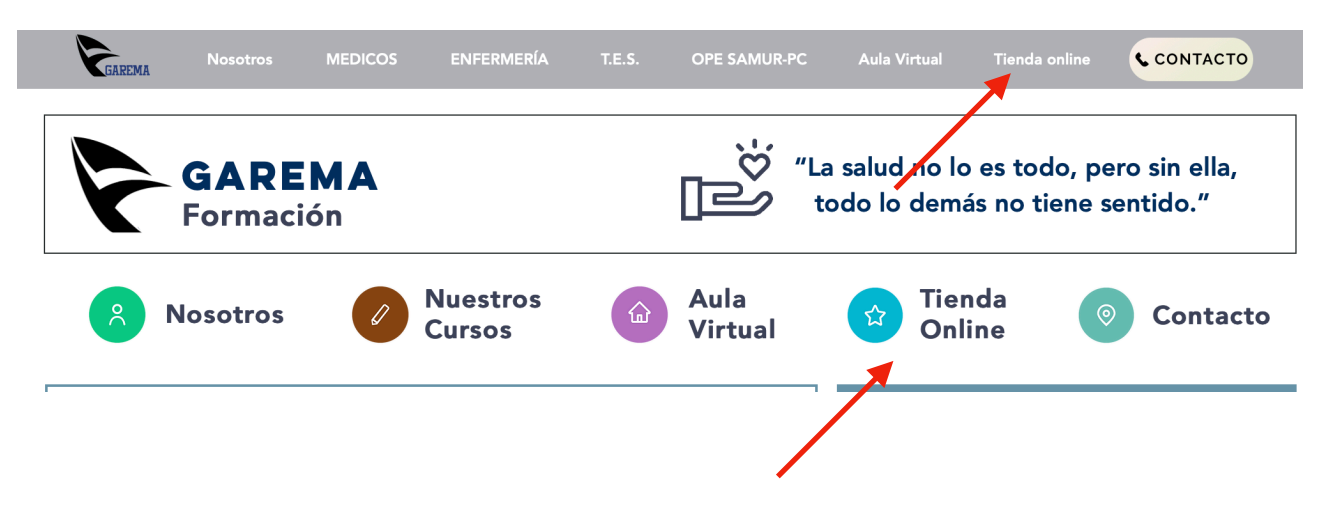

1A. Accede a la página web : www.garemaformacionsanitaria.com

Pulsa en cualquiera de los dos enlaces de acceso a la tienda online (señal - flecha roja)

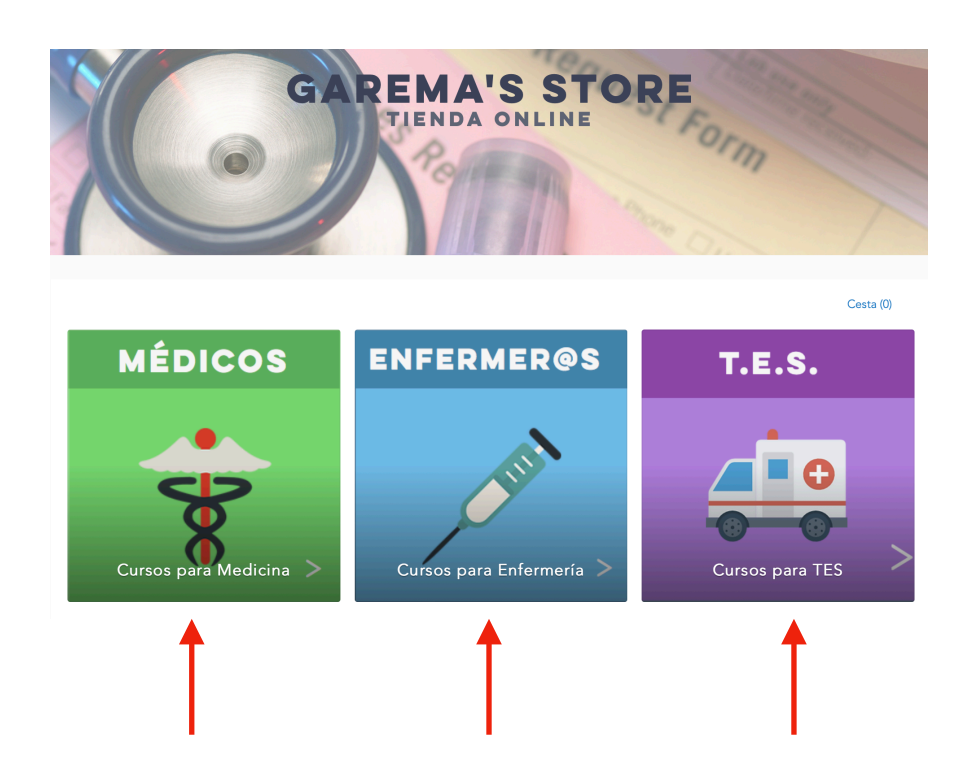

2. Una vez accedas, deberás seleccionar la categoría profesional en lo que respecta a tu formación.

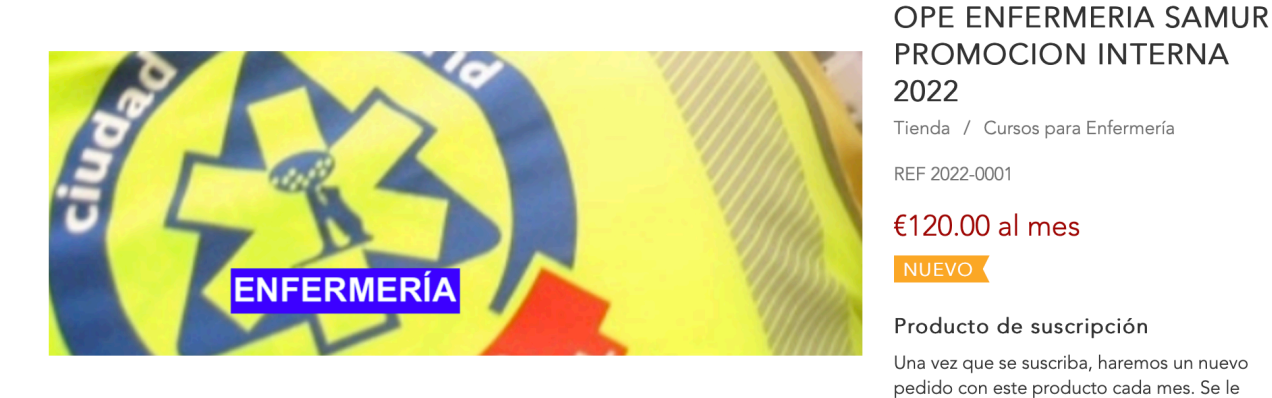

## Información del producto

Curso de preparación del proceso de promoción interna en la categoría de ENFERMERÍA al Samur-PC

Incluye:

- Modalidad: ONLINE
- Inscripción: A través de la Tienda Online.
- 1 sesión en streaming de forma mensual. Con una duración 2h.

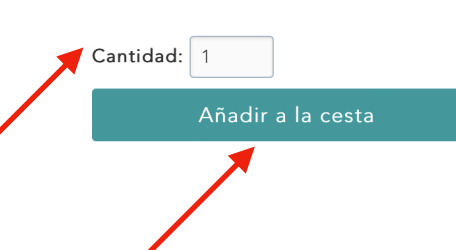

sin cargos adicionales.

cobrará automáticamente €120.00 por cada pedido. Puede gestionar fácilmente su

suscripción o cancelarla en cualquier momento

3. Una vez entres en la categoría seleccionada, busca el curso que deseas, y procede a darle a "añadir a la cesta". Verás la imagen arriba indicada.

- Selecciona el número de curso que desea comprar y si tuviera opciones de compra, aquella que se corresponda.

- Pulse en "añadir a la cesta", para poder finalizar la adquisición del curso.

| Carrito de compras<br>Tienda / Carro de compras |  |         | Pago<br>Introduzca su dirección de correo electrónico. Esta dirección se utilizará para enviarle                                                                                                    |
|-------------------------------------------------|--|---------|----------------------------------------------------------------------------------------------------|
|                                                 |  |         |                                                                                                    |
| TOTAL €120.00                                   |  | €120.00 | Con respecto a los productos digitales: Estoy de acuerdo explícitamente en que<br>la ejecución del contrato se inicie antes del final del período de cancelación. Soy<br>consciente de que mi derecho de cancelación termina con el inicio de la<br>reservite |
| ¿Falta un producto? Seguir comprando            |  |         | Manténganme informado de las novedades y ofertas exclusivas                                                                                                    |
|                                                 |  |         | Pagar Todos los datos se envían cifrados a través de una conexión TLS segura.                                                                                                    |
|                                                 |  |         | Siguien                                                                                                    |
|                                                 |  |         | Información de pago<br>Spreccione una forma de pago e introduzca sus datos de pago.                                                                                                    |
|                                                 |  | •       | Confirmación del pedido<br>Haga su pedido y reciba un correo electrónico de confirmación.                                                                                                    |

4. Deberás aceptar los "términos y condiciones" expuestos, rellenar aquellos datos que elee solicitan para su perfil de compra, y pulsar en "pagar"

Le llevará a una plataforma de pago completamente externa a GAREMA, siendo un datáfono Online con seguridad ("https" y el icono de un candado a la izquierda de la dirección web).
Todos los datos que facilite para el pago, no son de dominio de GAREMA, ni tenemos acceso a los mismo. Por lo que el usuario es el único que a través de su portil en la tienda online, tiene

a los mismo. Por lo que el usuario es el único que a través de su perfil en la tienda online, tiene acceso a ellos.

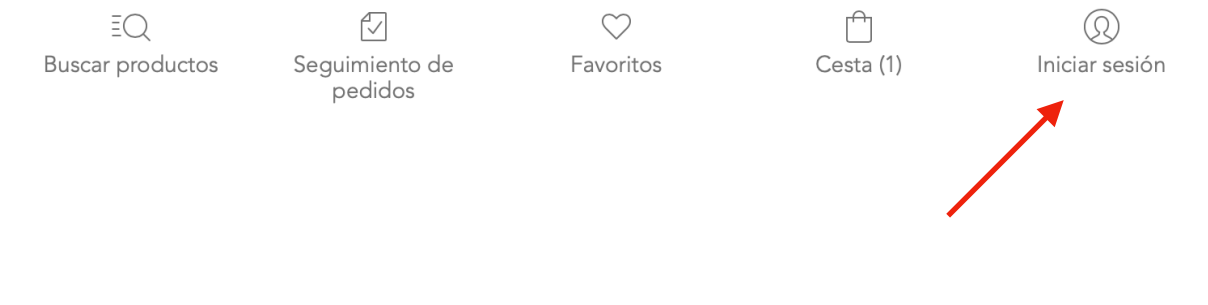

1B. En caso de necesitar acceder a su perfil, ya sea para modificar datos, acceder a sus facturas, cancelar un curso, ver pagos/cobros, etc. deberá pulsar en el botón de "inicio sesión".

- Podrá dejar pedidos en favoritos, o en la cesta sin finalizar y verlos más tarde.

## Únase a nosotros o inicie sesión

Tienda / Iniciar sesión

Haga seguimiento de sus pedidos, acelere el proceso de pago y gestione sus favoritos. Para ello, simplemente introduzca su correo electrónico y le enviaremos un enlace que le registrará al instante dándole acceso a su cuenta.

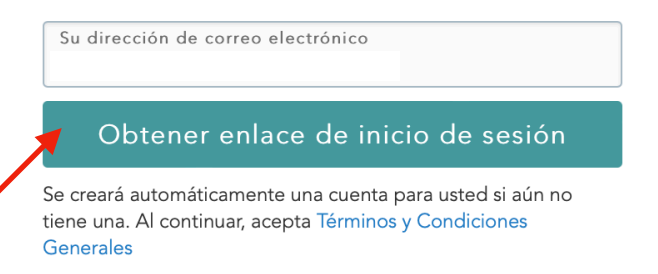

2. Una vez pulse en "inicio de sesión" siendo esta la primera vez que realice esta acción, le saldrá esta ventana, donde le enviará un link a su mail (deberá meter el mismo que con el que realizó la compra), y con ello podrá acceder y realizar las modificaciones que desee en el mismo.